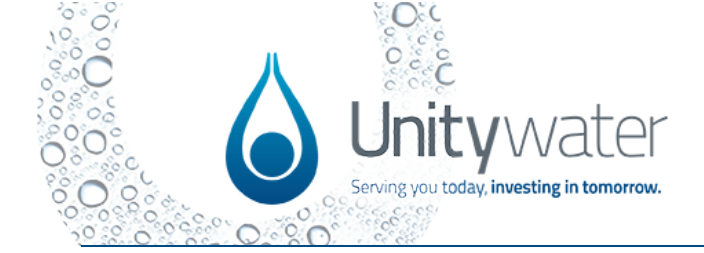

### Purpose

This Quick Reference Guide (QRG) describes the steps on how to register, sign in and navigation of the Development Portal.

### Dependencies

An applicant must register and sign-in to the Development Portal before they can submit and pay for applications and quotes.

### **Development Portal**

https://portal.unitywater.com/

#### **Supporting Documents**

QRG – Dashboard QRG – Enquiry

#### Content

Portal Registration

Sign-in

Forgotten Password

**Application Options** 

**Application Menu** 

Location Map Overview

<u>Toolbar</u>

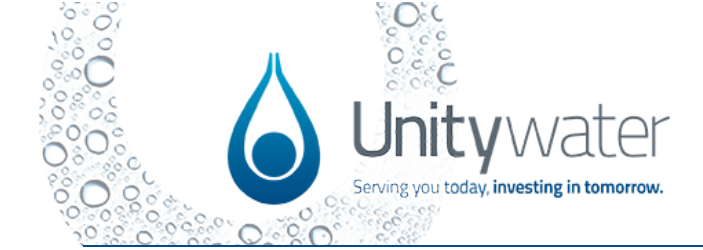

| Portal | ortal Registration                                                                                                    |  |
|--------|----------------------------------------------------------------------------------------------------|--|
| Step # | Description                                                                                                    |  |
| Step 1 | Click on the portal link to register or log into the Development Portal –                                                                                                    |  |
|        | https://portal.unitywater.com/                                                                                                    |  |
| Step 2 | Click on the 'Sign in' button at the top right-hand side (RHS) of the homepage.                                                                                                    |  |
|        | Unitywater Home   Find Out More ~ Sign in                                                                                                    |  |
|        | <section-header><section-header><section-header><section-header><section-header><section-header><text><text><text><text></text></text></text></text></section-header></section-header></section-header></section-header></section-header></section-header>                                                                                                    |  |
| Note:  | Bookmark this page on your web browser for future use.                                                                                                    |  |
| Step 3 | Click on the ' <b>Register</b> ' button.                                                                                                    |  |
|        | Weitywater       Home       Find Out More -       Sign in         Weitywater         Weitywater       Sign in         Weitywater collects personal information about you through the Development Portal in order to perform the functions and powers conterred on it under the South-East Oueensland Water (Distribution and Retail Restructuring) Act 2009 and Unitywater's <u>Phracy Policy</u> Information may be collected from you when you register to login to access and use the Development Portal or submit applications, requests, or transactions within the Portal (including any attached documents). Please read our <u>Phracy Policy</u> in full for further details as to our personal information. Information, the purpose for which information is collected and our contact details should you need to access, correct or lodge complaints in relation to your personal information.         Welcome back       Sign in         Sign in       New to Development Portal?         Universe       Sign in |  |

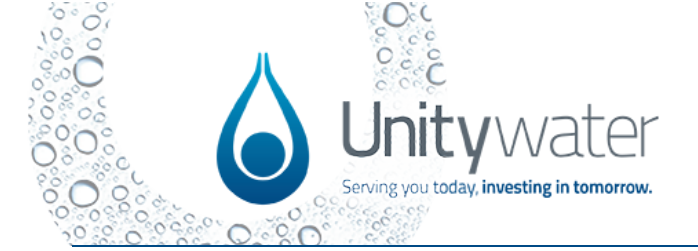

| Step 4 | <ul> <li>Insert your email address into the field.</li> <li>Click on 'Send Verification Code.'</li> </ul>                                                                                                    | Image: Cancel     Image: Cancel     Image: Can |
|--------|----------------------------------------------------------------------------------------------------|----------------------------------------------------------------------------------------------------|
| Step 5 | <ul> <li>A 'Verification Code' will<br/>be sent to your email<br/>inbox.</li> <li>Enter Verification Code<br/>into the field.</li> <li>Click on 'Verification<br/>Code' field.</li> <li>Use the 'Send new code'<br/>if required.</li> </ul> | Cancel   Cinctic Unit provided:   User Details   Unit provided:   User Details   Verification code has been sent to your inbox. Please copy it   to the input box below.   (verify code   Verify code   (Verify code   Verify code   (Verify code   New Password   Given Name   Surname   (Leate)                                                                                                    |

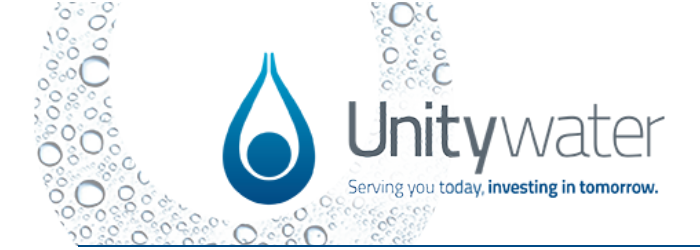

| Note:  | Use the <b>'Change e-mail'</b><br>option if you wish to change<br>the email address.                                                                  | Center<br>Confirm New Password<br>Surname<br>Create                                                         |
|--------|----------------------------------------------------------------------------------------------------|----------------------------------------------------------------------------------------------------|
| Step 6 | <ul> <li>Insert a New Password.</li> <li>Confirm the New Password.</li> <li>Enter your Given Name and Surname.</li> <li>Click on 'Create'.</li> </ul> | Confirm New Password Given Name Burname Confirm New Password Confirm New Password Given Name Burname Create |

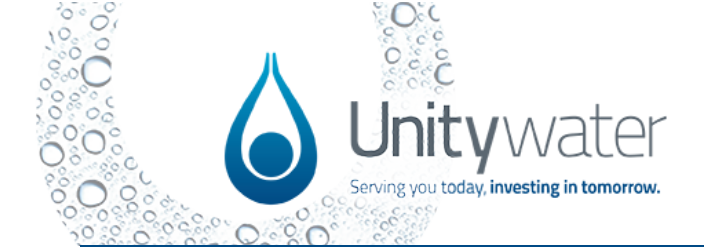

| Step 7 | Read the Terms and Conditions in full.                                                                                                    |   |
|--------|----------------------------------------------------------------------------------------------------|---|
|        | <ul> <li>Terms and Conditions</li> <li>Unitywater DSP Portal - Terms of Use</li> <li>These Terms of Use apply to Your use of Unitywater's [development services online clent] 'name to be updated when confirmed' portal the Portal, including the release use of information contained within the Portal. By using this Portal, you are tested to these Terms of Use and Unitywater's Phicey, Ploy, If you do not accept these Terms of Use, your matter termin from using the Portal. By using this Portal, you are tested to these Terms of Use. These Terms of Use and Unitywater's Phicey, Ploy, If you do not acted these Terms of Use, your matter termin from using the Portal. By using the Portal, you care teste the here accepted these Terms of Use. These Terms of Use at arry time without prior notice to you, and such modifications will become effective immediately upon uploading the modified Terms of Use. Any use of the Portal by You after on the modified Terms of Use the sequences to the expressions 'Us', 'We', 'Our' and 'Unitywater' are a reference to Northern SEO Distributor-Petaler Authority trading as Unitywater (ABN 89 781 717 472).</li> <li>1. Plagistration and access to Portal</li> <li>a. You need to register and create an account in order to access the information in this Portal.</li> <li>b. Wen You register You may need to provide Information to 10g into the Portal, such as a specific user ID, email address, a password or other login information (Account Information Secure at and access to the Portal asing Your Login information information (Account Information), You must ensure all Account Information and Access the Portal using Your Login Information on the access to the Portal access to the and tarent at all times.</li> <li>0. Wan we capsonable for keeping your Login Information and Account Information in Account Information in accordance with our previse information on the access to the access to the portal ensure and Access to the access the information in accordance with our previse information and access to the aco</li></ul> |   |
| Step 8 | <ul><li>Tick on 'I agree to these 'Terms and Conditions'</li><li>Click on the 'Continue' button.</li></ul>                                                                                                    |   |
|        | Any inconsistency.     A. We accept no liability for any failure to comply with these Terms of Use where such failure is due to circumstance beyond Our reasonable control.     I. If We waive any rights available to Us under these Terms of Use on one occasion, this does not means that those rights will automatically be waived on any other occasion.     I agree to these terms and conditions.     Continue                                                                                                    |   |
| Note:  | To increase the size of your view. E.g.; 100% to 125%. Click on the Ctrl key of your computer keyboard and the wheel on your mouse at the same time.<br>Alternatively use your pad on your laptop and with 2 fingers at the same time press out.                                                                                                    | n |

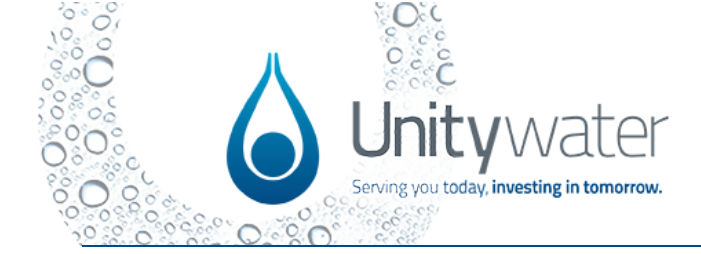

### **Development Portal QRG**

Register, Sign-in and Navigation

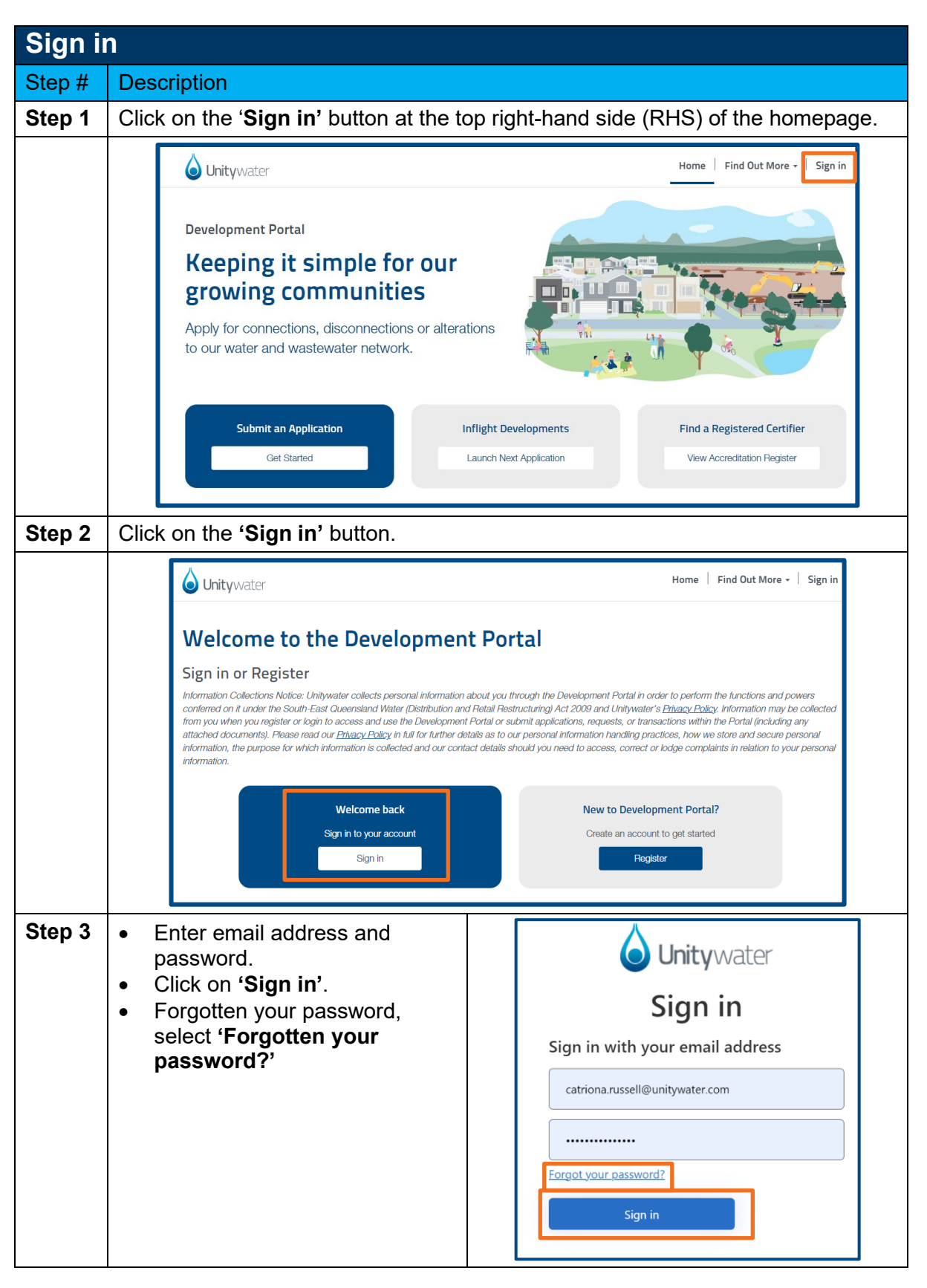

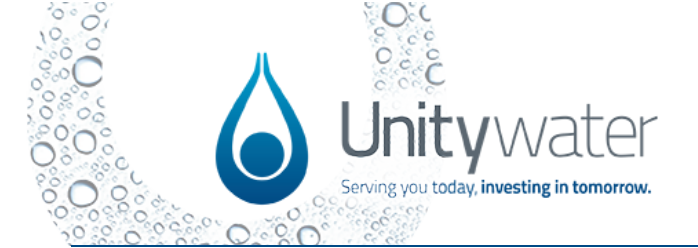

| Step 4 | <ul> <li>Enter the email address you originally registered with.</li> <li>Click on 'Send verification code'.</li> <li>A 'Verification Code' will be sent to your email inbox.</li> <li>Enter Verification Code into the field.</li> <li>Click on 'Verification Code' field.</li> <li>Use the 'Send new code' if required.</li> </ul> | Carcel Curitywater User Details Verification code has been sent to your inbox. Please copy it to the input box below.                                |
|--------|----------------------------------------------------------------------------------------------------|----------------------------------------------------------------------------------------------------|
| Step 5 | Click 'Change e-mail' or<br>'continue'.                                                                                                    | Cancel  Cancel  Cupit ywater  User Details  E-mail address verified. You can now continue.  catriona.russell@unitywater.com  Change e-mail  Continue |
| Step 6 | <ul> <li>Enter 'New Password' then enter again "confirm 'New Password'.</li> <li>Click on 'Continue'.</li> </ul>                                                                                                    | Continue                                                                                                    |

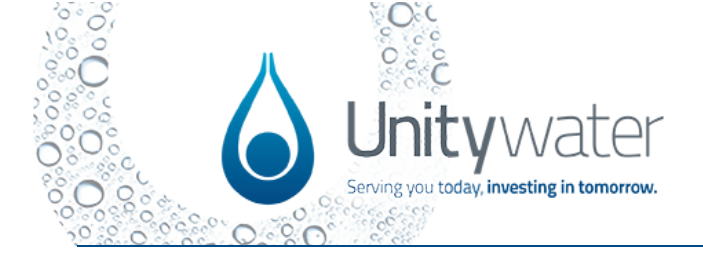

| Step 7 | • If using a secure device, save<br>the email and password to<br>remember your details for<br>future ' <b>Sign in</b> '. | Update password<br>Microsoft Edge will update you<br>this site. | Ir saved password for |
|--------|----------------------------------------------------------------------------------------------------|-----------------------------------------------------------------|-----------------------|
|        |                                                                                                    | Update                                                          | No thanks             |
| Step 8 | When you have successfully signed hand-side of the home page.                                                            | in, your name will appear                                       | in the top left-      |
|        | Home Dashboard Services Subr                                                                                             | nit an Enquiry   Find Out More 🗸                                | Catriona Russell 🗸    |

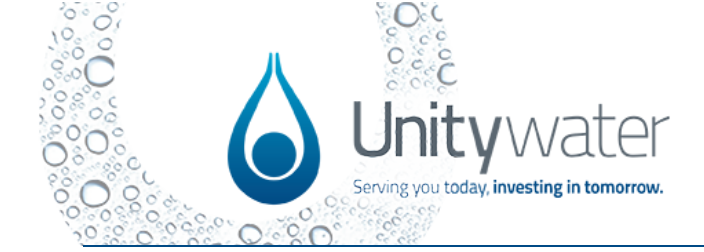

| Update | e Profile Details                                                                                                    |
|--------|----------------------------------------------------------------------------------------------------|
| Step # | Description                                                                                                    |
| Step 1 | <ul> <li>Residents submitting Enquiries, Connection Service Applications and or Duplex<br/>Applications, select 'Individual' then enter the mandatory fields:</li> <li>First Name</li> <li>Last Name</li> <li>Check the email address is correct. Option to change your email address is<br/>available when signing into the Development Portal.</li> <li>Business Phone/Mobile</li> <li>Individual</li> <li>Address</li> </ul>                                                                                                    |
| Step 2 | <ul> <li>Home Dashboard Services Submit an Enquiry Find Out More - Kylie Morellini -</li> <li>Home Profile</li> <li>Profile</li> <li>First Name * Last Name *</li> <li>Kylie</li> <li>Business Phone *</li> <li>Morellini</li> <li>Business Phone *</li> <li>Morellini</li> <li>Communications</li> <li>Individual or Organisation</li> <li>Add Organisation guidance text here.</li> <li>Are you registering as an individual or part of an organisation? *</li> <li>Individual Or Organisation</li> <li>Corranisation</li> <li>Corranisation</li> <li>Corranisation</li> <li>Corranisation ' then complete all mandatory fields.</li> </ul> |
|        | Individual or Organisation   Add Organisation guidance text here.   Are you registering as an individual or part of an organisation?*   Individual   Individual   Individual   Organisation   Mathematical or organisation?*     Individual   Individual   Organisation     Address Line *     Suburb *   State *   Postcode *                                                                                                    |
| Note:  | <ul> <li>Click on the hyperlink 'ABN lookup' to search for an ABN / ACN.</li> <li>Next a window will open in another browser.</li> </ul>                                                                                                    |
|        | ABN/ACN *<br>If you don't know your ABN/ACN, use the <u>ABN lookup</u> .                                                                                                    |

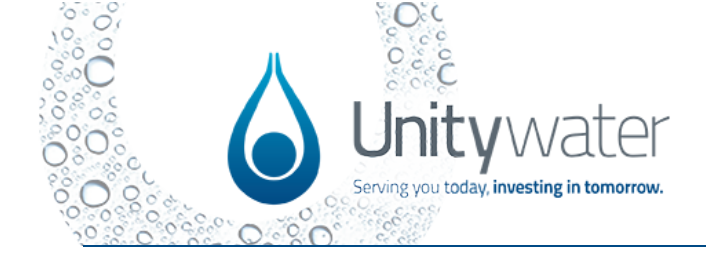

| Next:  | • | Search for the ABN, ACN or name.<br>Then copy the number back into the application.                                                                                                    |  |
|--------|---|----------------------------------------------------------------------------------------------------|--|
|        |   | 15 abribusinessigonau                                                                                                    |  |
|        |   | 🚔 Search 🗸 Tools & resources 🗸 Help 🗸                                                                                                    |  |
| 1      |   | Australian Government<br>Australian Butierts Register ABN Lookup                                                                                                    |  |
|        |   | ABN Lookup Is the free public view of the<br>Australian Business Register (ABR). It<br>provides access to publicly available<br>information supplied by businesses when<br>they register for an Australian Business<br>Number (ABN).<br>Search by ABN, ACN or name:<br>Image: Image: Image |  |
| Step 3 | • | Industry certification will prepopulate. This cannot be edited.                                                                                                    |  |
| •      | • | Click on <b>'Submit</b> ' to continue.                                                                                                    |  |
| Step 4 | • | Development Services         Add Cartification guidance text here.         Minor Certification Number       Construction Certification Number         -       -         -       -         -       -         -       -         -       -         -       -         -       -         -       -         -       -         -       -         -       -         -       -         -       -         -       -         -       -         -       -         -       -         -       -         -       -         -       -         -       -         -       -         -       -         -       -         -       -         -       -         -       -         -       -         -       -         -       -         -       -         -       -         -       -         -       -     <                                                                                                    |  |
|        | ٠ | Next continue with the service you require as per the top Toolbar.                                                                                                    |  |
|        |   | Unitywater Home   Dashboard   Services   Submit an Enquiry   Find Out More -   Kylie Morellini -                                                                                                    |  |
|        |   | Home / Profile                                                                                                    |  |
|        |   | Profile                                                                                                    |  |
|        |   | Submission completed successfully.                                                                                                    |  |
|        |   | First Name * Last Name *                                                                                                    |  |
|        |   | Kylie Morellini                                                                                                    |  |
|        |   | Email * Business Phone *                                                                                                    |  |
|        |   | 0404183468                                                                                                    |  |

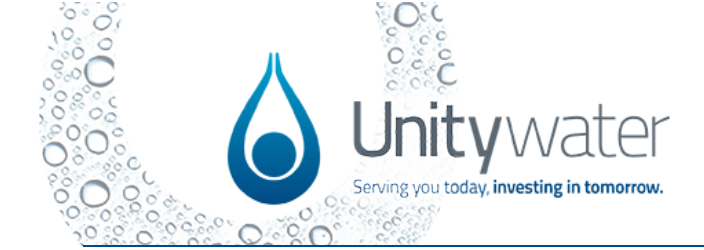

| Applic | ation Options                                                                                                    |
|--------|----------------------------------------------------------------------------------------------------|
| Step # | Description                                                                                                    |
| Step 1 | <ul> <li>Once signed in, a menu will display at the top of the page.</li> <li>Choose from the following options – <ul> <li>Click on 'Get Started' for Advice or to Submit an application.</li> <li>Click on 'Launch Next Application' for developments which commenced prior to 15 July 2024.</li> <li>Click on 'View Accreditation Register' to view a list of registered certifiers to assist with your application submission.</li> </ul> </li> </ul>                                                                                                    |
| Note   | Navigate to all services available via the 'Services' button on the top menu.                                                                                                    |
| Step 2 | Image: Services       Find a Certifier       Fees & Charges       Help       Hugh Jackman         Keeping it simple for our growing communities       Apply for connections, disconnections or alterations       Image: Services       Find a Certifier       Fees & Charges       Help       Hugh Jackman         Mapply for connections, disconnections or alterations       Image: Services       Image: Services       Find a Registered Certifier         Image: Services       Image: Services       Find a Registered Certifier       Vew Accreditation Registered         Image: Services       Image: Services       Find a Registered Certifier       Vew Accreditation Registered         Select one of the options displayed.       Applications are self-explanatory however, hover over the "?" button for further information.         Residents are permitted to submit Duplex and Connection Services applications.       Image: Services       Applications         Industry, application submission is based on accreditation       Applications       Applications |
|        | Major Certifier) can give permission to others (e.g., Minor Certifier).                                                                                                    |
|        | Start an application         Please note, some applications are not live in the Development Portal. These are the Interim Applications listed below. We're working on bringing these applications to the portal as soon as possible. In the meantime, please launch these applications from your development, inflight application or directly from here. After submission and assessment, the response or outcome will be available in the portal.         Development Portal Applications       Interim Applications         Pre-Lodgement - Mosting       Pre-Lodgement - Application         Subdivision       Interim Application         Commercial or Industrial       Public Entity Works Notification         Multi-Residential Units       Interime Application         Duplex       Consent to Interfere Application         Connection Services       Master Plan                                                                                                    |

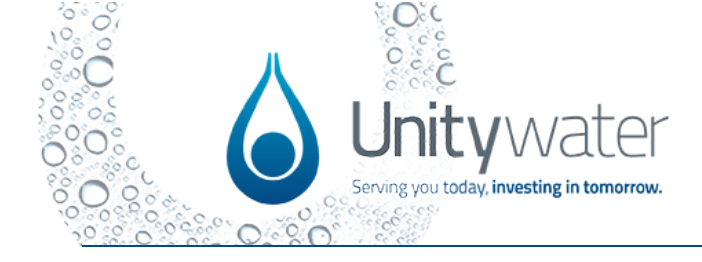

| Note:       | For more detailed information about ' <b>Permissions'</b> can be found on the Portal ' <b>Find Out More&gt;Help'.</b> |
|-------------|----------------------------------------------------------------------------------------------------|
| Back to Top |                                                                                                    |

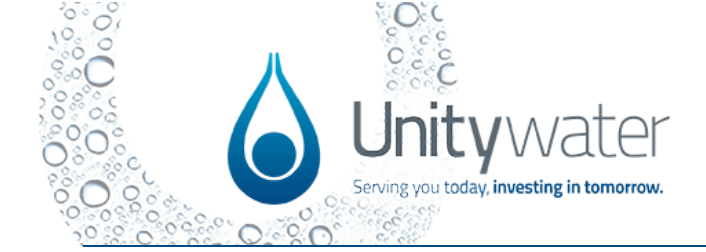

| Applic | lication Menu Overview                                                                                                    |  |  |
|--------|----------------------------------------------------------------------------------------------------|--|--|
| Step # | Description                                                                                                    |  |  |
| Note:  | Most applications will have a similar look and feel.<br>The location will often be the first requirement to commence an application.                                                                                                    |  |  |
| Step 1 | <ul> <li>Location – this step can be done many ways. More information on next slide.</li> <li>Development – the type of connection and requirements.</li> <li>Demand – this will be auto-calculated.</li> <li>Consent – required for parties related to the application.</li> <li>Attachments – required attachments are uploaded here.</li> <li>Review – review application details.</li> <li>Payment – payment options to complete and submit application.</li> <li>Confirmation – confirms submission of the application.</li> </ul> |  |  |
|        | APP-04694                                                                                                    |  |  |

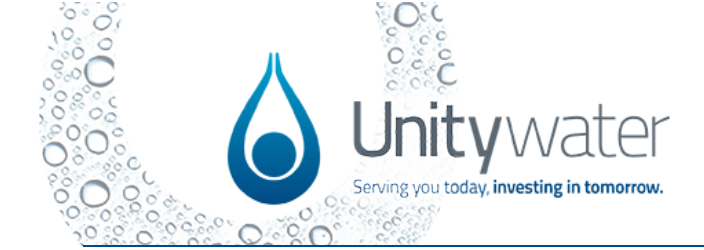

| Locati | Location Map Overview                                                                                                    |  |  |
|--------|----------------------------------------------------------------------------------------------------|--|--|
| Step # | Description                                                                                                    |  |  |
| Note:  | <ul> <li>Need help using the map?</li> <li>Click on this button for further support.</li> <li>Toggle on map layers as required.</li> </ul>                                                                                                    |  |  |
|        | Location       Need help using the map?         To get started, use the map to select a property.       To search for a property, enter the Address, LotPlan or Application Number into the search bar and select the search button. Once located, use the pin tool to select the property. The property will be highlighted purple once selected. Once the property is selected, click the save icon to add the property to the application.         For multiple properties, repeat the above process for each property until all properties have been added to the application. Alternatively, the bounding box tool can also be used to highlight multiple properties. Once selected, click on the save icon to add the properties to the application.         Please be advised, the eraser will remove all properties that have been selected.         To remove properties from the table, click on the relevant dropdown button and select 'Delete'. |  |  |
| Step 1 | <ul> <li>Insert the address, LotPlan or Application Number.</li> <li>LotPlan e.g., 7SP106172</li> </ul>                                                                                                    |  |  |
|        | APP-04614                                                                                                    |  |  |

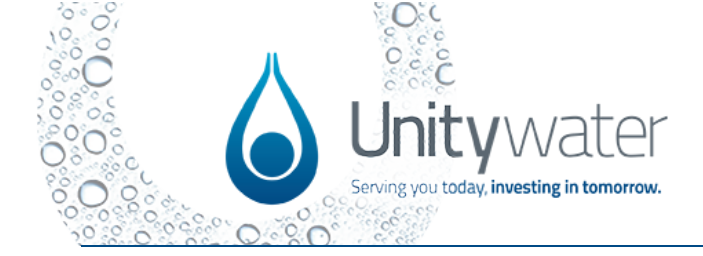

| Note:  | Toolbar definitions                                                                                                    | Zoom in                                       |  |
|--------|----------------------------------------------------------------------------------------------------|-----------------------------------------------|--|
|        | 2 Q                                                                                                    | Zoom out                                      |  |
|        | State                                                                                                    | Drop a pin                                    |  |
|        | 1                                                                                                    | Select lot by rectangle                       |  |
|        | T. Human                                                                                                    | Clear selection                               |  |
|        | E Parma                                                                                                    | Save                                          |  |
| Step 2 | <ul> <li>The property will display in purple.</li> <li>Click on the 'Save' button to save your selection.</li> </ul>                                                                                                    |                                               |  |
|        | Regional Council, NPSR, Exrl, & OpenStreetMap contributors, HERE, Garmin, USOS  © State of Queensiand (Department)       Powered by Exrl                                                                                                    |                                               |  |
| Step 3 | <ul> <li>View the property details.</li> <li>Delete as required and make your selection again.</li> <li>Continue completing the form.</li> </ul>                                                                                                    |                                               |  |
|        | Property Address       Lot No.         233-253 Newman Lane Delaneys Creek OLD       9         Do you have any other approvals or advice that relates to the original or the original or the original or the original or the original original or the original original origina origina oris original original origina oris original | Plan No.<br>RP207660  Property Details Delete |  |
|        |                                                                                                    |                                               |  |

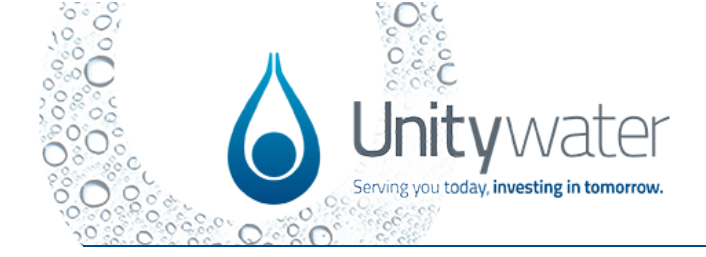

| Toolbar |                                                                                                    |  |  |  |
|---------|----------------------------------------------------------------------------------------------------|--|--|--|
| Step #  | Description                                                                                                    |  |  |  |
|         | <ul> <li>Home – take you back to home page.</li> <li>Dashboard – directs you to the dashboard.</li> <li>Services – directs you to all applications.</li> <li>Submit an Enquiry – open enquiry form.</li> <li>Find out more – Find a Certifier, Fees and Charges, DS Pre-Portal Apps and Help.</li> <li>Applicants Name – Profile and Sign in or Sign out</li> </ul>                                                                                                    |  |  |  |
|         | Home   Dashboard   Services   Submit an Enquiry   Find Out More -   Catriona Russell -                                                                                                    |  |  |  |
| Step 1  | <ul> <li>Home</li> <li>Submit an Application – start an application</li> <li>Inflight Developments – This inflight development transition application is for developments that are in progress with Unitywater prior to the launch of the Development Portal (prior to 15 July 2024).</li> <li>Find a Registered Certifier –Unitywater's Accreditation Register to help you find an Accredited Entity to assist with your application.</li> </ul>                                                                                                    |  |  |  |
|         | <page-header></page-header>                                                                                                    |  |  |  |
| Step 2  | <ul> <li>Dashboard – tabs overview</li> <li>When you first register the Dashboard will not display any items as shown here.</li> <li>Once you complete an application data will populate in the tabs and the data will update as they progress.</li> <li>Applications – all applications draft, submitted or complete.</li> <li>Developments – all applications that are part of a development.</li> <li>Activities – Applications yet to be completed (in draft)</li> <li>Enquiries – draft, submitted and response enquiries.</li> <li>Request for Information – requests for additional information direct from Unitywater</li> <li>Funds Release – Financial – view applications or quotes payments and invoices.</li> </ul> |  |  |  |

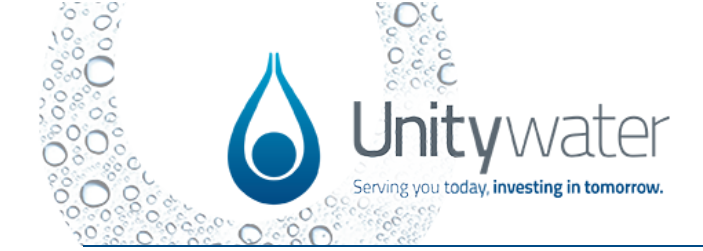

|        | Home / Dashboard                                                                                                    |  |  |
|--------|----------------------------------------------------------------------------------------------------|--|--|
|        | Dashboard                                                                                                    |  |  |
|        | Applications Developments Activities Enquiries Request for Information Funds Releases                                                                                                    |  |  |
|        | Applications                                                                                                    |  |  |
|        | Application Type Application Sub Type Status Modified On                                                                                                    |  |  |
|        | T         All         T         All         T         All         T         Last 7 Days         Apply                                                                                                    |  |  |
|        | Search Q                                                                                                    |  |  |
| Note:  | Applicants will receive an email notification when new items are added to the dashboard.                                                                                                    |  |  |
| Note:  | For more detailed information about the' Development Portal Dashboard can be found on the Portal 'Find Out More>Holp'                                                                                                    |  |  |
| Step 3 | Submit an Enquiry – For more detailed information about how to submit an                                                                                                    |  |  |
|        | enquiry can be found on the Portal 'Find Out More>Help'.                                                                                                    |  |  |
|        | Details     Development Details       Attachments     Development       Confirmation     Q       Historical Application ID                                                                                                    |  |  |
| Step 4 | <ul> <li>Find Out More</li> <li>Find a Certifier –Unitywater's Accreditation Register to help you find an Accredited Entity to assist with your application.</li> <li>Fees and Charges – Information about and Development Services fees and charges.</li> <li>DS Pre-Portal Apps – Status of pre-portal applications</li> <li>Help – Find a Certifier, Fees and Charges, DS Pre-Portal Apps and Help.</li> </ul> |  |  |
|        | Home       Dashboard       Services       Submit an Enquiry       Find Out More +         Find a Certifier       Fees and Charges       DS Pre-Portal Apps         Help       Help       Help                                                                                                    |  |  |

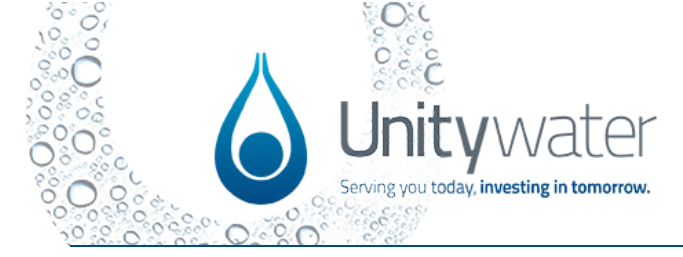

| Step 5 | Support material covers everything from frequently asked questions to portal user guides / Quick Reference Guides and industry standards. If you can't find what you're looking for, please visit our reference library, Submit an Enquiry or contact us.                                                                                                    |  |  |
|--------|----------------------------------------------------------------------------------------------------|--|--|
|        | Help         Need help using the Development Portal? You're in the right place. Our support material covers everything from frequently asked questions to portal user guides and industry standards. If you can't find what you're looking for, please visit our reference library or contact us.         Portal Frequently Asked Questions (FAQs)       User Guides       Industry Standards and Information       Other References                                                                                                    |  |  |
| Step 6 | <ul> <li>Applicant Name</li> <li>Profile</li> <li>Sign in and sign out</li> </ul>                                                                                                    |  |  |
|        | Home       Dashboard       Services       Submit an Enquiry       Find Out More +       Catriona Russell +         Profile                                                                                                    |  |  |
|        |                                                                                                    |  |  |
| Step 7 | <ul> <li>To made changes to your profile details, click the arrow to the RHS of your name then select 'Profile'.</li> <li>Update details the select 'Save'</li> </ul>                                                                                                    |  |  |
| itep 7 | <ul> <li>To made changes to your profile details, click the arrow to the RHS of your name then select 'Profile'.</li> <li>Update details the select 'Save'</li> <li>Profile</li> <li>Important Information</li> <li>Communication: All communications from the Development Portal will be sent via email. If you need to change your email address, please submit an enquiry or contact Unitywater.</li> <li>Password: To reset your password, select "Forgot Password" on the page where you usually enter your email and password during sign in.</li> </ul>                                                                                                    |  |  |
| itep 7 | <ul> <li>To made changes to your profile details, click the arrow to the RHS of your name then select 'Profile'.</li> <li>Update details the select 'Save'</li> <li>Profile</li> <li>Important Information</li> <li>Communication: All communications from the Development Portal will be sent via email. If you need to change your email address, please submit an enquity or contact Unitywater.</li> <li>Password: To reset your password, select "Forgot Password" on the page where you usually enter your email and password during sign in.</li> <li>Profile Details</li> <li>First Name *</li> </ul>                                                                                                    |  |  |
| Step 7 | To made changes to your profile details, click the arrow to the RHS of your name then select 'Profile'.     Update details the select 'Save'  Profile  Important Information Communication: All communications from the Development Portal will be sent via email. If you need to change your email address, please submit an enquiry or contact Unitywater. Password: To reset your password, select "Forgot Password" on the page where you usually enter your email and password during sign in. Profile Details First Name* Catriona Business Phone* Email*                                                                                                    |  |  |
| Step 7 | To made changes to your profile details, click the arrow to the RHS of your name then select 'Profile'.     Update details the select 'Save'  Profile  Important Information Communication: All communications from the Development Portal will be sent via email. If you need to change your email address, please submit an enquity or contact Unitywater. Password: To reset your password, select "Forgot Password" on the page where you usually enter your email and password during sign in. Profile Details First Name* Catriona Business Phone* D444123456                                                                                                    |  |  |
| Step 7 | To made changes to your profile details, click the arrow to the RHS of your name then select 'Profile'.     Update details the select 'Save'  Profile  Important Information Communication: All communications from the Development Portal will be sent via email. If you need to change your email address, please submit an enguing or contact Unitywater. Password: To reset your password, select "Forgot Password" on the page where you usually enter your email and password during sign in. Profile Details First Name * Catriona Business Phone * Email * Cd44123456 Individual or Organisation Are you registering as an individual or part of an organisation? * Ondvidual Organisation Prese note. Tycu are a Registered Cettler, please enter the Accredited Entity details below. ABN/ACN |  |  |

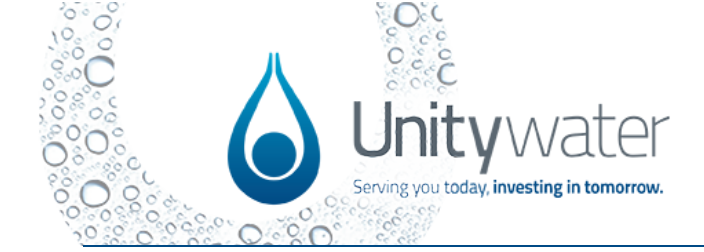

Register, Sign-in and Navigation

| Organis             | ation Name *                                                                                                    |                  |                                   |  |
|---------------------|----------------------------------------------------------------------------------------------------|------------------|-----------------------------------|--|
| KGI SE              | RVICES PTY LIMITED                                                                                                    |                  |                                   |  |
| Address             | s Line                                                                                                    |                  |                                   |  |
| 88 King             | g Street                                                                                                    |                  |                                   |  |
| Suburb              |                                                                                                    | State            | Postcode                          |  |
| Cabool              | ture                                                                                                    | QLD              | 4510                              |  |
| Devel               |                                                                                                    |                  |                                   |  |
| Your Uni            | Your Unitywater Accreditation and Certification details are listed here.                                                             |                  | Construction Cortification Number |  |
| ACR/M               | IN 2021-134                                                                                                    | ACR/MAJ 2018-062 | ACR/CC 2018-061                   |  |
|                     |                                                                                                    |                  | Save                              |  |
| lote: Accre<br>Subm | Accreditation and Certification details can only be updated by Unitywater.<br>Submit an enguiry request if any updates are required. |                  |                                   |  |

Back to Top

If you experience user or technical difficulties, please submit an enquiry via the Development Portal or email <u>developmentportalsupport@unitywater.com</u>. Emails will be responded to within 24 hours.